Créer un réseau local dans son gymnase grâce à une borne wifi et y connecter une clé USB, un ordinateur et les tablettes

#### Présentation du TP Link TL-WR810N

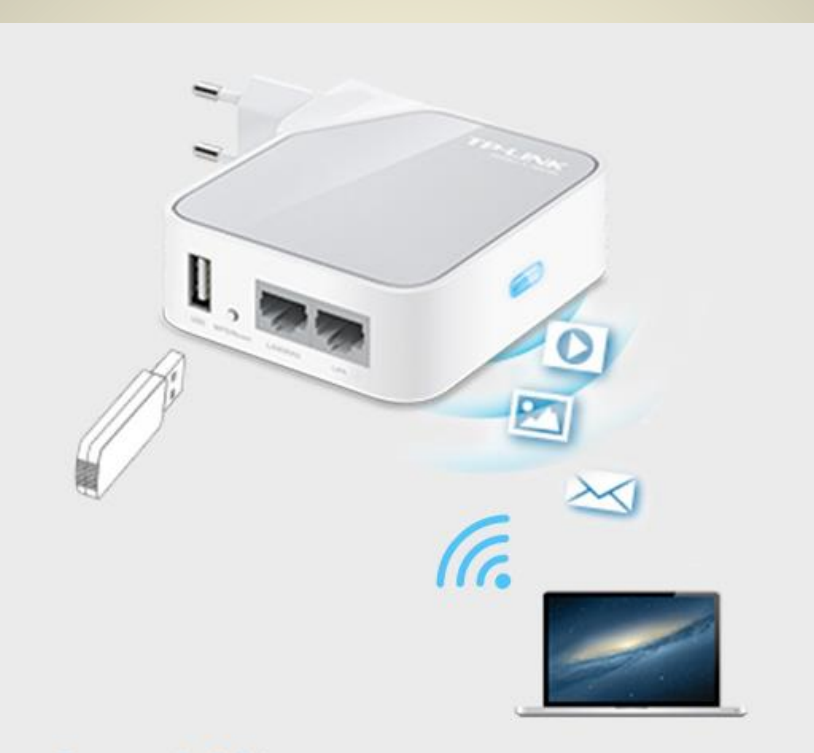

#### Partage de fichier

vous pouvez connecter un stockage USB et en partager le contenu via votre réseau local avec plusieurs ordinateurs smartphones ou tablettes.

### Partage de Fichiers

- Branché sur secteur dans le gymnase.
   Une clé USB y est connectée (configuration minimale), pour que les élèves puissent aller y chercher une ressource et en retour poster leurs travaux (photos, vidéos, données d'applications) ce qui permet de vider les tablettes afin que ces dernières puissent être utilisées aussitôt avec la classe suivante.
- Les tablettes reconnaissent et se connectent instantanément au réseau local créé par le TP Link.
- Le TP Link permet de transférer rapidement des fichiers même volumineux en un temps record et ce, sur plusieurs tablettes en même temps. Concrètement un dossier de 300Mo (soit la moitié des données d'un CD de musique) transite de 6 tablettes à la clé USB et inversement en moins de deux minutes. Le temps de l'échauffement ou des vestiaires en début et fin de séance est donc largement suffisant.
- On peut également y connecter un ordinateur (création d'un dossier partagé) pour remplacer la clé USB (voir « pas à pas » suivant)

Configuration du TP Link et connexion automatique des tablettes et ordinateur(s)

- Brancher le Tp Link (s'il est muni d'un bouton placer celui-ci sur « Router/AP » et connecter en filaire le TP Link à votre ordinateur à l'aide du câble Ethernet fourni. Utilisez le port « LAN ».
- Ouvrez une page web sur votre ordinateur et tapez l'adresse suivante : « tplinklogin.net ». L'identifiant et le code d'accès sont : « admin », « admin ».

### Changer les paramètres DHCP

| TL-WR810N                                                                                                    | ×                                                                                                    |                                                                                                    | O ×                                                                                                    |  |  |
|----------------------------------------------------------------------------------------------------|----------------------------------------------------------------------------------------------------|----------------------------------------------------------------------------------------------------|----------------------------------------------------------------------------------------------------|--|--|
| $\leftrightarrow$ $\rightarrow$ X (i) tplinkwifi.n                                                                                                 | et/SJLHUHEAGIEUOIDA/userRpm/Index.htm                                                                                                    |                                                                                                    | \$                                                                                                    |  |  |
| TP-LIN                                                                                                    | K°                                                                                                    |                                                                                                    | 300Mbps Wi-Fi Pocket Router/AP/TV Adapter/Repeater<br>Model No. TL-WR810N                                                                                                    |  |  |
| Status<br>Quick Setup                                                                                                    | DHCP Settings                                                                                                    |                                                                                                    | DHCP Settings Help                                                                                                    |  |  |
| WPS<br>Working Mode<br>Network<br>Wireless<br>DHCP<br>- DHCP Settings<br>- DHCP Client List<br>- Address Reservation<br>USB Settings<br>Forwarding | DHCP Server: Disab Enable<br>Start IP Address: 192.168.0.100<br>End IP Address: 192.168.0.199<br>Address Lease Time: 120 minutes (1<br>Default Gateway: 192.168.0.254<br>Default Domain:<br>Primary DN S: 0.0.0.0<br>Secondary DN S: 0.0.0 | e<br>1~2880 minutes, the default value is 1 minute)<br>(Optional)<br>(Optional)<br>(Optional)<br>(Optional) | <ul> <li>This device is set up by default as a Drice (Dynamic Protocol) server, which provides the TCP/IP configuration for all the PCs that are connected to this device in the LAN.</li> <li>DHCP Server - Enable or Disable the server. If you disable the Server, you must have another DHCP server within your network or else you must configure the IP address of the computer manually.</li> <li>Start IP Address - This field specifies the first address in the IP Address pool. 192.168.0.100 is the default start IP address.</li> <li>End IP Address - This field specifies the last address in the IP Address pool. 192.168.0.109 is the default end IP address.</li> <li>Address Lease Time - The Address Lease Time is the length of time a network user will be allowed to keep connecting to this device with the current DHCP address will be "leased".</li> </ul> |  |  |
| Security Parental Control Access Control Advanced Routing Bandwidth Control IP & MAC Binding Dynamic DN S System Tools Logout                      | Save<br>N'oubliez pas (<br>Pour information :                                                                                                    | de sauver                                                                                                   | <ul> <li>The time range is 1~2880 minutes. The default value is 120 minutes.</li> <li>Default Gateway - (Optional) Suggest to input the IP Address of the LAN port of this device. The default value is 192.168.0.254.</li> <li>Default Domain - (Optional) Input the domain name of your network.</li> <li>Primary DNS - (Optional) Input the DNS IP address provided by your ISP. Or consult your ISP.</li> <li>Secondary DNS - (Optional) You can input the IP Address of another DNS server if your ISP provides two DNS servers.</li> <li>Note: To use the DHCP server function of this device, you should configure all computers in the LAN as "Obtain an IP Address automatically" mode. This function will take effect until this device reboots.</li> </ul>                                                                                                    |  |  |
| Le dernier nombre des adresses ip indique que l'on peut connecter 99 tablettes                                                                     |                                                                                                    |                                                                                                    |                                                                                                    |  |  |

au réseau local généré par le Tp Link. Si vous souhaitez en ajouter d'autres, il vous

faut modifier les 3 derniers chiffres de l' « End Ip Adress ».

# Changer les paramètres Wireless (connexion sans fil).

| TP-LIN                                         | K                                                    | Ibps Wi-Fi Pocket Router/AP/TV Adapter/Repeater<br>Model No. TL-WR810N                       |       |                                                                                                    |
|------------------------------------------------|------------------------------------------------------|----------------------------------------------------------------------------------------------|-------|----------------------------------------------------------------------------------------------------|
| Status Quick Setup WPS Working Mode            | Wireless Security                                    |                                                                                              |       | Wireless Settings Help<br>Note: The operating distance or range of your wireless connectio<br>varies significantly based on the physical placement of the Router. Fo                                                                                                    |
| Network<br>Wireless<br>- Wireless Settings     | Disable Security     WPA/WPA2 - Persona     Version: | I(Recommended)                                                                               |       | <ul> <li>best results, place your Router.</li> <li>Near the center of the area in which your wireless stations wi operate.</li> <li>In an elevated location such as a high shelf.</li> <li>Away from the potential sources of interference, such as PCs microwaves, and cordless phones.</li> </ul> |
| - Wireless Security - Wireless MAC Filtering   | Encryption:                                          | AES                                                                                          |       | With the Antenna in the upright position.     Away from large metal surfaces.  Note: Eailure to follow these quidelines can result in cignificar                                                                                                    |
| - Wireless Advanced - Wireless Statistics DHCP | wireless Password:                                   | (You can enter ASC), peracters between 8 and 63 or Hexadecimal characters between 8 and 64.) |       | Performance degradation or inability to wirelessly connect to th<br>Router.                                                                                                    |
| USB Settings<br>Forwarding                     | Group Key Update Period:                             | (Keep it default if you are not sure <b>Gode</b> ) inscritesur                               | le có | TP Link and to all wireless devices in you                                                                                                    |
| Security                                       | WPA/WPA2 - Enterprise<br>Version:                    | Se Automatic                                                                                 |       | Region - Select your region from the pull-down list. This field specifie<br>the region where the wireless function of the Router can be used.<br>may be illegal to use the wireless function of the Router in a regio                                                                               |
| Parental Control Access Control                | Encryption:                                          | Automatic                                                                                    |       | other than one of those specified in this filed. If your country or regio<br>is not listed, please contact your local government agency fc<br>assistance.                                                                                                    |
| Advanced Routing<br>Bandwidth Control          | Radius Server IP:<br>Radius Port:                    | 1812 (1-65535, 0 stands for default port 1812)                                               |       | Mode - Select transmission mode according to your wireless devices.                                                                                                    |
| IP & MAC Binding                               | Radius Password:                                     |                                                                                              |       |                                                                                                    |

Comme je n'ai pas de connexion internet possible dans mon gymnase,

j'enlève toute les sécurités !

Pour les collègues qui ont un accès internet,

il vous faudra cocher la case WPA/WPA2 et choisir un mot de passe.

## Connecter une clé USB, les tablettes et ordinateur(s) au réseau local

- Pour la clé usb, il suffit de l'insérer dans le TP Link.
- Pour les tablettes et pour l'ordinateur, il vous faut entrer dans les paramètres wifi et la première fois seulement insérer le code à 8 chiffres inscrit sur le côté du TP Link.
- <u>Astuce :</u>

Pensez à sauver toutes les modifications effectuées sur la page Tplinklogin.net. Et n'hésitez pas à vous déconnecter pour ensuite revenir vérifier que vos modifications ont été prises en compte. Pour les collègues qui ont un accès internet dans leur gymnase :

- Outre un partage de fichier « à grande vitesse ».
- Le TP Link permet d'être utilisé aussi, pour répéter le signal afin d'étendre plus largement la connexion (dans une autre salle par exemple).
   Pour cela, connecter le câble Ethernet sur la prise WLAN du TP Link